### 1. 사용자 계정 등록

Home page OI KSICC - Kadiation Safety Information Computational Center - Welcome Page 1 of 1

#### <u>접속 사이트: http://rsicc.ornl.gov</u>

| RSICC                                                                                                   | Radiation Safety Information Computational Center                                                                                                    |
|----------------------------------------------------------------------------------------------------|----------------------------------------------------------------------------------------------------|
| 00                                                                                                    | Software Index 🕨 123 A B C D E F G H I J K L M N O P Q R S T U V W X Y Z                                                                                                    |
| HOME<br>About RSICC<br>Registratio<br>Reguests<br>Software C, alo<br>Software C, alo<br>Software C, alo | Since its inception in 1952, RSICC has evolved into one of the world's leading resources for a broad range of the best available nuclear computational tools and services. RSICC software and data collections provide in-depth coverage of radiation transport and safety topics encompassing, but not limited to:<br>Physics of the interaction of radiation with matter Radiation production and switching addiation production and sources.<br>Click diation production and shielding Radiation detectors and measurements Radiation detectors and measurements.<br>Here |
| ewsletters<br>enchmarks<br>ducational Outreach<br>elated Links                                          | RSICC Deploys Secure Cloud Server<br>RSICC would like to inform our customers that we are deploying a secure cloud computing system that will be made<br>available to our customers that meet following criteria:                                                                                                    |
|                                                                                                    | <ol> <li>The individual is from a country for which a specific export authorization would be required;</li> <li>The individual would likely be denied or have restricted access to software; and</li> <li>It is in the interest of the U.S. government to provide access to the software.</li> </ol>                                                                                                    |
|                                                                                                    | Individuals that meet the criteria listed above and are in one of the following categories will automatically be considered for access:                                                                                                    |
|                                                                                                    | <ol> <li>Individuals that indicate that they are collaborating with US organizations such as US national laboratories or US<br/>universities;</li> <li>Individuals that indicate that they are teaching or conducting research at US universities; and</li> <li>Students at US universities.</li> </ol>                                                                                                    |
|                                                                                                    | Other individuals may be granted access to the secure cloud as requested by RSICC's sponsors and approved by RSICC's regulators.                                                                                                    |
|                                                                                                    | RSICC will screen all requests for MCNP6.1, SCALE6.1 and RELAP5/MOD3.3 to determine if an individual qualifies for                                                                                                    |
| autho                                                                                                   | FAQ   ORNL Home   DOE   Site Map   Security Notice<br>he Radiation Safety. Information Computational Center (RSICO) is a Department of Energy Specialized Information Analysis Center (SIAC)<br>radio collect, analyse, majinapy, and distribute computer software and gidas sets in playing wares and radiotin pansport and safety. RSICC resides                                                                                                    |

### 사용자 계정 등록을 위한 페이지로 이동하기 위해 클릭

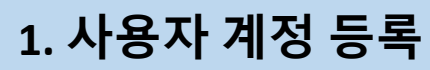

Customer Service

Page 1 of 1

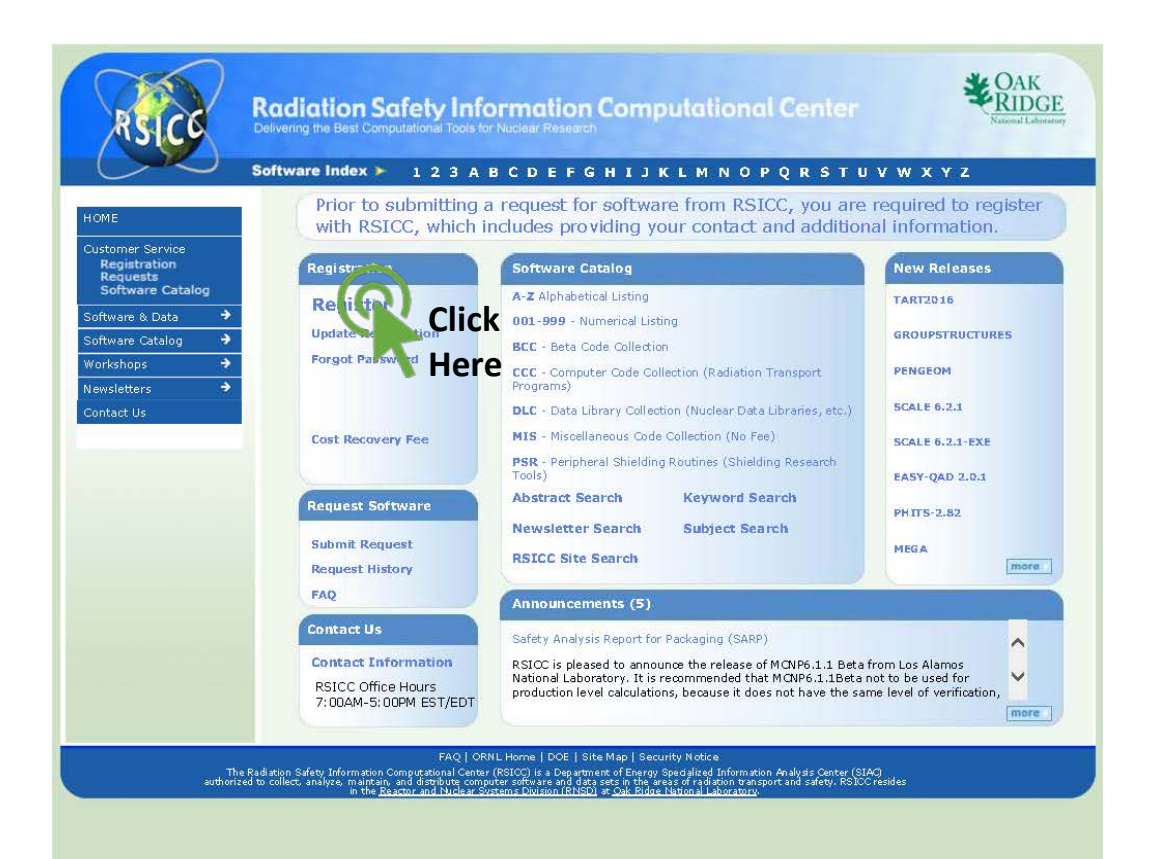

### 사용자 계정 등록을 위한 페이지로 이동하기 위해 클릭

https://rsicc.ornl.gov/CustomerService.aspx

2017-02-01

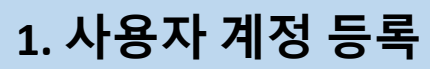

KSICC Registration

Page 1 of 1

| RSICC                                        | Radiation Safety Information Compute<br>Delivering the Best Computational Tools for Nuclear Research                                          | ational Center                                                                                                    |
|----------------------------------------------|----------------------------------------------------------------------------------------------------|----------------------------------------------------------------------------------------------------|
| $\sim$                                       | Software Index 🕨 123 A B C D E F G H I J K L I                                                                                                | MNOPQRSTUVWXYZ                                                                                                    |
|                                              | RSICC Registration Form                                                                                                    |                                                                                                    |
| Customer Service<br>Registration<br>Requests | Request Forms Can Only Be Submit<br>Software Cannot be Ordered on                                                                             | ted by the Intended Customer<br>Behalf of Another Customer                                                              |
| Software Catalog                             | Users of Internet Explorer 8, please be aware that<br>unable to upgrade your version of IE, please use a<br>users have reported success using | you may have trouble registering. If you are<br>current version of FireFox or Chrome. Some<br>their SmartPhone browser. |
| forkshops 🔶                                  |                                                                                                    |                                                                                                    |
| ewsletters 🔶                                 | Sessions remain active for 30 minutes. Restart Registration                                                                                   |                                                                                                    |
| ontact Us                                    | If you have previously received codes from RSIOC and can't remember yo                                                                        | ur Pass Number/Password dick here                                                                                       |
|                                              | * Required Fields bide when not compreted                                                                                                    |                                                                                                    |
|                                              | * Title:                                                                                                    |                                                                                                    |
|                                              | * Legal First Name:                                                                                                    | No Initials                                                                                                    |
|                                              | * Legal Middle Name:                                                                                                    | Full Name or N/A                                                                                                    |
|                                              | * Legal Last Name:                                                                                                    | Family Name                                                                                                    |
|                                              | * Password:                                                                                                    | 10 characters max                                                                                                    |
|                                              | * Confirm Password:                                                                                                    |                                                                                                    |
|                                              | * PIN:                                                                                                    | 4 digit number<br>Retain number - used for<br>software requests.<br>Do not share number.                                |
|                                              | * Confirm BTN:                                                                                                    |                                                                                                    |

#### 파란색 바탕으로 하이라이트 된 부분이 흰색으로 변하도록 반드시 모두 입력해야 함

Title: Professor, Researcher, Dr., Student 등 직함 First Name, Middle Name, Last Name: 약자로 입력하면 안됨, middle name이 없는 경우 "N/A"를 입력 Password: 사용자 접속시 암호 Pin: 코드 요청 완료시 입력할 개인 확인 4자리 번호

### 1. 사용자 계정 등록

| Radiation Safety Information Computational Center                                                                                                    | <u>\$</u> • ⊕ • ⊙• Ø• O• |   |                                                                                                 |                             |                                                                  |                                                                                                    |             |
|----------------------------------------------------------------------------------------------------|--------------------------|---|-------------------------------------------------------------------------------------------------|-----------------------------|------------------------------------------------------------------|----------------------------------------------------------------------------------------------------|-------------|
| Radiation Safety Information Computational Center       Environmentational Center         Delverry the Bell Concurational Tools for Nucleil Research       Settware Index > 123ABCDEFGHIJKLMNOPQRSTUVWXYZ |                          |   |                                                                                                 |                             |                                                                  |                                                                                                    | 🚖 🚥 🝐 😒 🚱 🚊 |
|                                                                                                    |                          | E |                                                                                                 | ormation Computational Cent | Radiation Safety Inf<br>Delvering The Best Congulationer Topis 1 | RSICO                                                                                                    |             |
| *Password: 10 characters max                                                                                                    |                          | ^ | 10 characters max                                                                               |                             | * Password:                                                      | Line and Line and Lin |             |
| Customer Service     Confirm Password:                                                                                                    |                          |   |                                                                                                 |                             | * Confirm Password:                                              | Customer Service                                                                                                    |             |
| Registration<br>Registration<br>Software Catalog     ● PIN:     4 digit number<br>Retain number - used for<br>software reguests.       Software plata     ●     Do not share number.                      |                          |   | 4 digit number<br>Retain number - used for<br>software requests.<br>Do not share number.        |                             | • PIN:                                                           | Registration<br>Requests<br>Software Catalog                                                                                                    |             |
| Software Catalog                                                                                                    |                          |   |                                                                                                 |                             | * Confirm PIN:                                                   | Software Catalog                                                                                                    |             |
| Newsletters                                                                                                    |                          |   | Provide your business or<br>university email.                                                   |                             | * Email Address:                                                 | Newsletters +                                                                                                    |             |
| * Company/University<br>Name: Value (define acronyms). This is<br>NOT an email address.                                                                                                    |                          |   | Give complete<br>company/university name<br>(define acronyms). This is<br>NOT an email address. |                             | * Company/University<br>Name:                                    |                                                                                                    |             |
| ■ I work/study in the US □Yes □No                                                                                                    |                          |   |                                                                                                 | Yes No                      | I work/study in the US                                           |                                                                                                    |             |
| Country of Location:     Select "OTHER" if not listed                                                                                                    |                          |   | Select "OTHER" if not listed                                                                    |                             | * Country of Location:                                           |                                                                                                    |             |
| Citizenship:      Select "OTHER" if not listed                                                                                                    |                          |   | Select "OTHER" if not listed                                                                    | V                           | • Citizenship:                                                   |                                                                                                    |             |
| Dual/Multiple     Citizen of only 1 country     Citizenship:     Citizenship:     Citizen of more than 1 country                                                                                          |                          |   |                                                                                                 | Citizen of only 1 country   | * Dual/Multiple<br>Citizenship:                                  |                                                                                                    |             |
| Permanent Residency:     Select "OTHER" if not listed                                                                                                    |                          |   | Select "OTHER" if not listed                                                                    |                             | * Permanent Residency:                                           |                                                                                                    |             |
| * Phone Number                                                                                                    |                          |   |                                                                                                 |                             | * Phone Number                                                   |                                                                                                    |             |
| Fax Number                                                                                                    |                          | ~ |                                                                                                 | ]                           | Fax Number                                                       |                                                                                                    |             |

**파란색 바탕으로 하이라이트 된 부분이 흰색으로 변하도록 반드시 모두 입력해야 함** Email Address: 학교 혹은 소속기관의 주소를 입력 (포털 Email 주소를 사용하지 않는 것이 좋음)

Company/University Name: 소속기관 I work/study in the US: 미국에서의 일하고 있는지 여부 확인 Mailing Address: 우편주소 입력 (소속기관의 주소 사용을 권장) Country of Location: 거주지 국가 입력 Citizenship: 소속 국적 입력 Dual/Multiple Citizenship: 이중 국적 여부 입력 Permanent Residency: 거주지 국가를 입력 Phone Number: 개인 연락 전화번호를 입력 (한국 국가번호 82 포함)

### 1. 사용자 계정 등록

| click icon - Google 214 | RSICC Registration ×                                                                |                                                                                                    |                                              |
|-------------------------|-------------------------------------------------------------------------------------|----------------------------------------------------------------------------------------------------|----------------------------------------------|
| : 🚥 🝐 🕺 🚱 📾             |                                                                                     |                                                                                                    | 🏠 • 👼 • 😥 • 🛷 • 🔅                            |
|                         | RSICO                                                                               | Radiation Safety Information Computational Center<br>Deversy ine Bell Concustorer Tool for Techen Reservati                                                                                                    | W X X Z                                      |
|                         | HOME<br>Customer Service<br>Registration<br>Requests                                | Fax Number                                                                                                    | A fyou wish to receive                       |
|                         | Software Catalog<br>Software & Data<br>Software Catalog<br>Workshops<br>Mensiottore | Organization Type     Project Type                                                                                                    | etter.                                       |
|                         | Contact Us                                                                          | <ul> <li>Funding Source(s)</li> <li>Customers located in the U.S. indicate your source of financial support. If more than one sponsor,<br/>time spent on each (limit to 3 sources). If you have U.S. Department of Energy sponsors, indicate<br/>contact at DOE-HQ in Washington.</li> </ul> | , indicate percentage of<br>the name of your |
|                         |                                                                                     | Customers located outside the U.S. select Foreign 100%.<br>Pick funding source(s) from the selections below.<br>Funding Percentage(s) MUST total 100%.                                                                                                    |                                              |
|                         |                                                                                     | Funding Source 1<br>Funding Percentage: D<br>DOE Program Manager:                                                                                                    |                                              |
|                         |                                                                                     | Funding Source 2                                                                                                    |                                              |
|                         |                                                                                     | Funding Source 3                                                                                                    | *                                            |
|                         |                                                                                     | FAQ   ORM, Home   DOIL   Site Map   Security Notice                                                                                                    |                                              |

파란색 바탕으로 하이라이트 된 부분이 흰색으로 변하도록 반드시 모두 입력해야 함

Fax Number: 연락 가능한 팩스번호 입력 (전화번호 입력과 동일)Website URL: 개인 정보를 확인할 수 있는 웹페이지Organization Type: 소속기관의 형태 (연구소, 대학 등)Project Type: 수행중인 과제의 종류 선택 (절대 Space Shielding과 Weapon은<br/>선택하지 말 것)Funding Source: 미국과의 협업이 없다면 모두 "Foreign" 선택 후<br/>기여도는 100을 입력

### 1. 사용자 계정 등록

| G click icon - Google 검색 🛛 | RSICC Registration ×                                            |                                                                                                    |                                  |
|----------------------------|-----------------------------------------------------------------|----------------------------------------------------------------------------------------------------|----------------------------------|
| 🙀 🚥 👍 🔀 🚱 🟛                |                                                                 |                                                                                                    | <u>8</u> • ∰ • 10 • <b>0</b> • 0 |
|                            | ASICO                                                           | Radiation Safety Information Computational Center<br>Detwenty by Best Conversioned Toxys by Research<br>Software Index ► 123ABCDEFGHIJKLMNOPQRSTUVW                                                                                                    | X Y Z                            |
|                            | HOME<br>Customer Service                                        | Pick funding source(s) from the selections below.<br>Funding Percentage(s) MUST total 100%.                                                                                                    | ^                                |
|                            | Registration<br>Requests<br>Software Catalog<br>Software & Data | Funding Percentage:      DOE Program Manager:                                                                                                    |                                  |
|                            | Software Catalog<br>Workshops<br>Newsletters                    | Funding Source 2     Image: Compare the second second |                                  |
|                            | Contact Us                                                      | Funding Source 3 Funding Percentage: D DOE Program Manager:                                                                                                    |                                  |
|                            |                                                                 | Funding Percentage Total                                                                                                    |                                  |
|                            |                                                                 | Comments                                                                                                    | 1 200 characters                 |
|                            |                                                                 | State for https:// Reset                                                                                                    | ,                                |
|                            |                                                                 | FAQ   ORM: Home   DOE   Site Map   Sarah totice                                                                                                    |                                  |

Here

파란색 바탕으로 하이라이트 된 부분이 흰색으로 변하도록 반드시 모두 입력해야 함 Comments: 메뉴에 없는 추가정보 입력

모든 정보를 입력하고 아래 버턴을 클릭하여 등록을 완료하면 <u>로그인에 필요한 "RSICC Pass Number" 번호</u>를 화면에 출력하고 메일로도 사용자 등록 내용을 보내줌

아래 3가지 정보는 잃어 버리지 않도록 보관하여야 함 RSICC Pass Number: 등록자 고유번호 RSICC Password: RSICC 로그인 암호 Pin Number: Code 요청시 개인 확인 번호

2. 코드 신청

Home page of RSICC - Radiation Safety Information Computational Center - Welcome Page 1 of 1

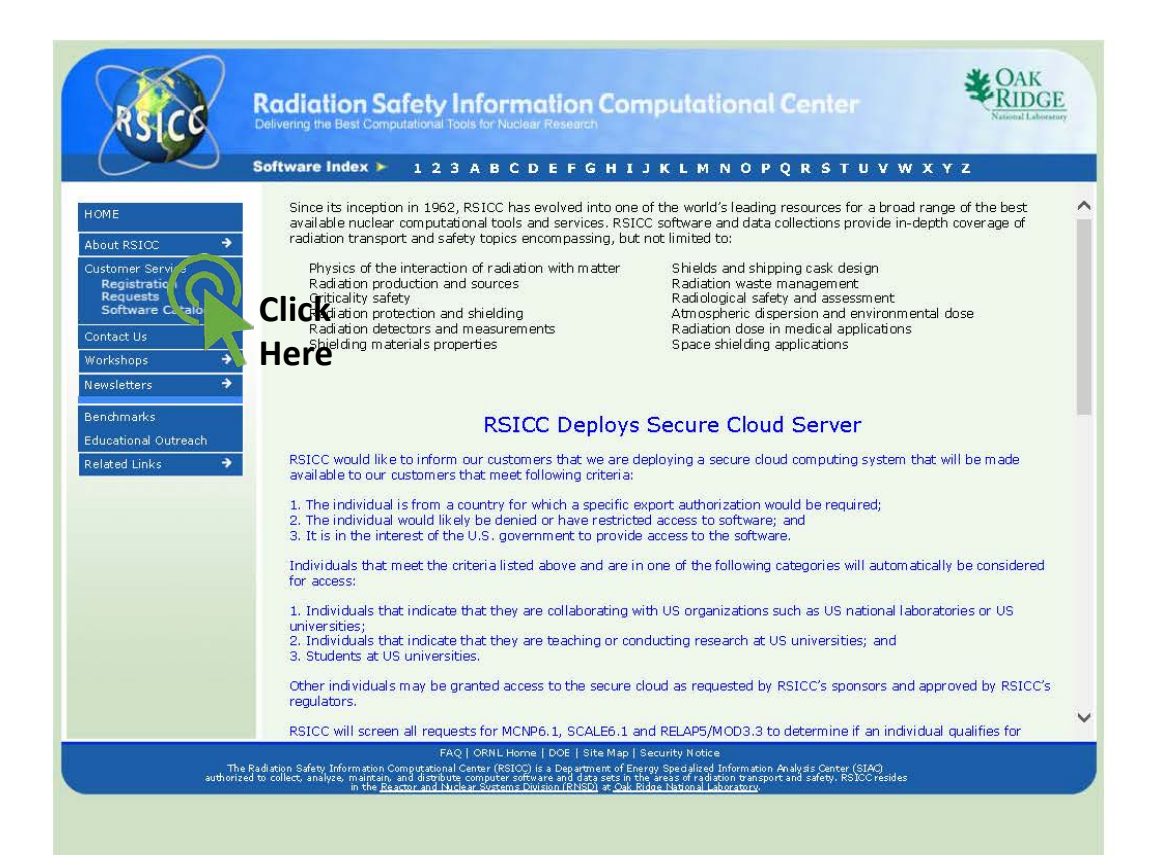

### 코드 <mark>신청을 위한 페이지로 이동하기 위해 클릭</mark>

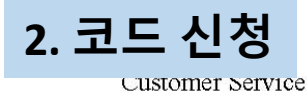

Page 1 of 1

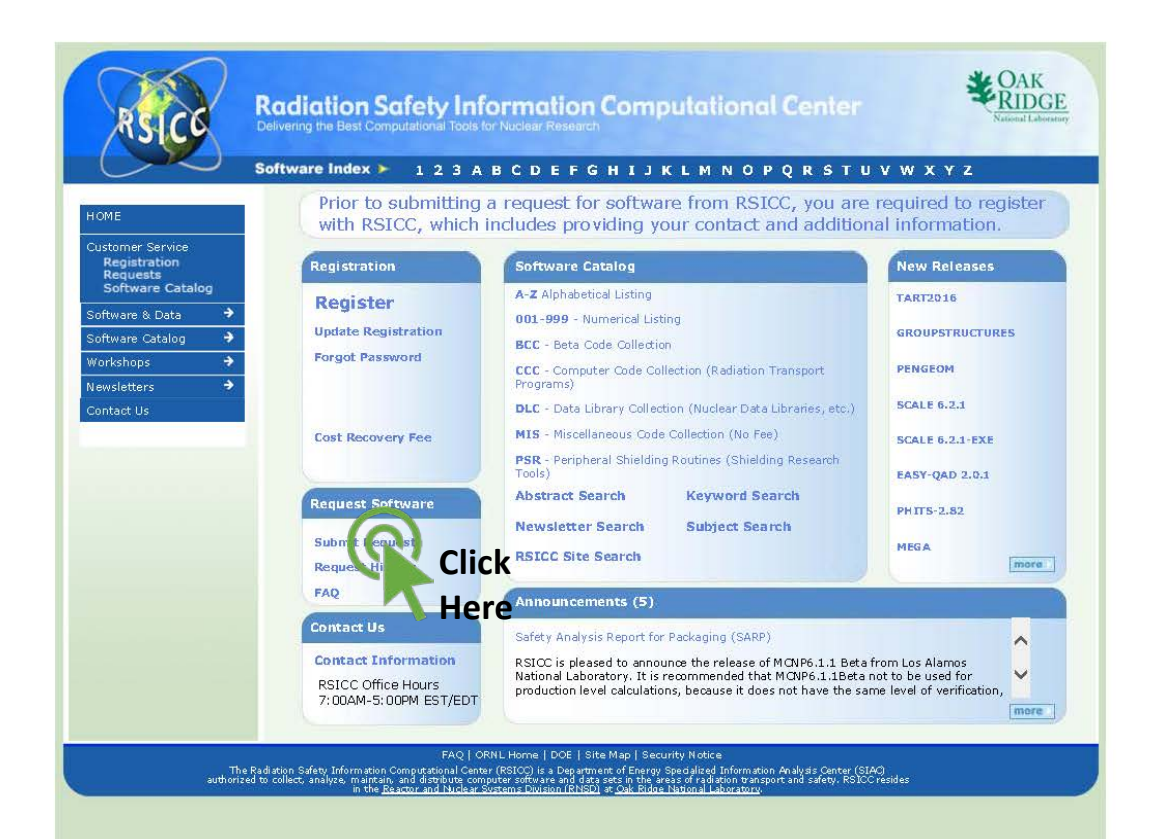

### 코드 <mark>신청을 위한 페이지로 이동하기 위해 클릭</mark>

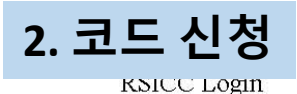

Page 1 of 1

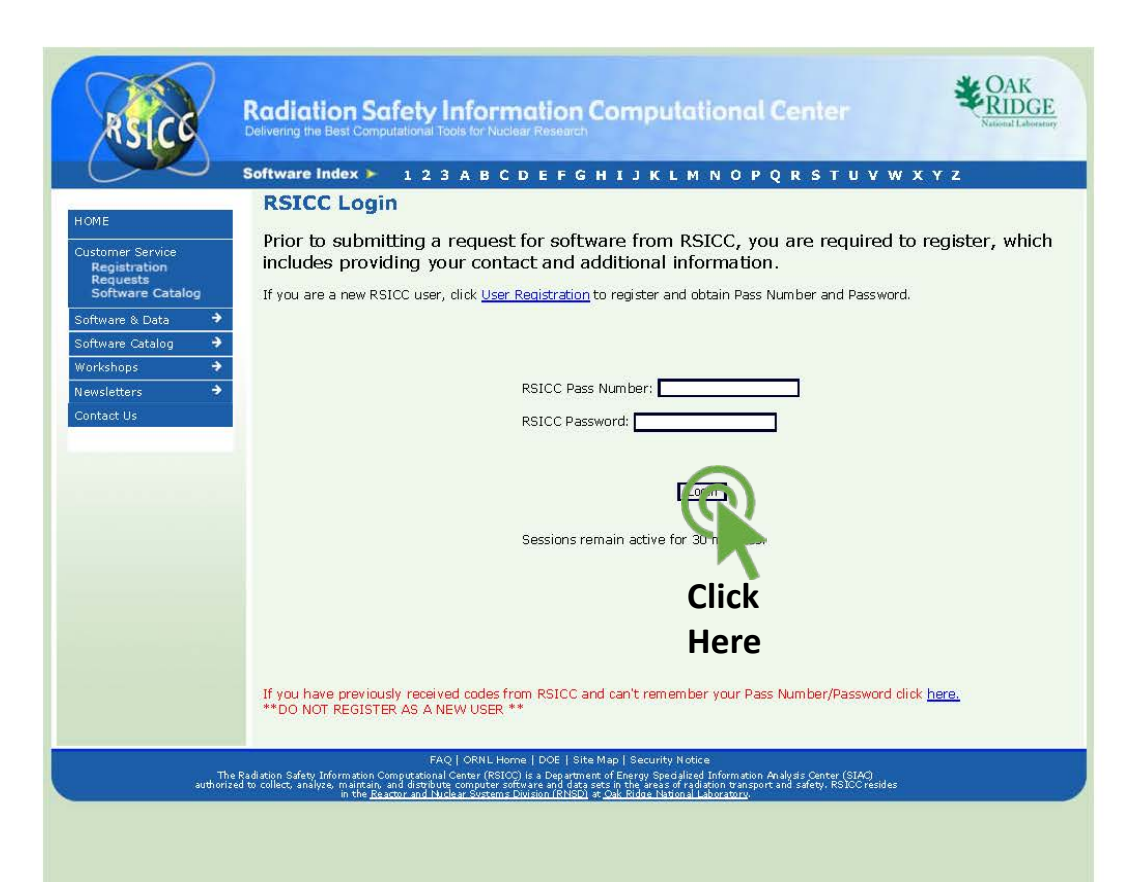

계정 신청시 발급된 "RSICC Pass Number"와 "RSICC Password"를 입력하고 클릭

마지막 접속이 오래된 경우 개인 정보 갱신을 위한 페이지로 이동할 수 있음

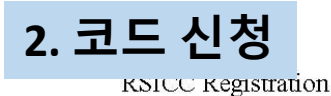

Page 1 of 1

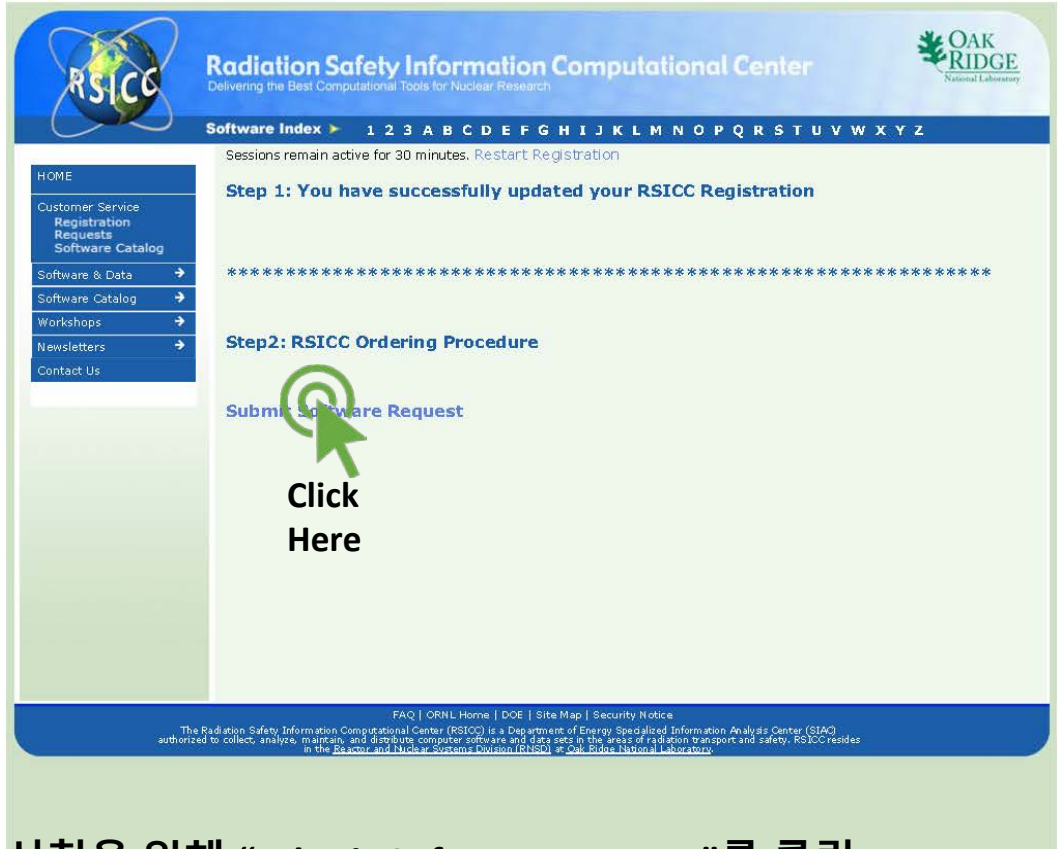

코드 신청을 위해 "submit Software Request"를 클릭

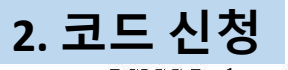

RSICC Package Order

Page 1 of 1

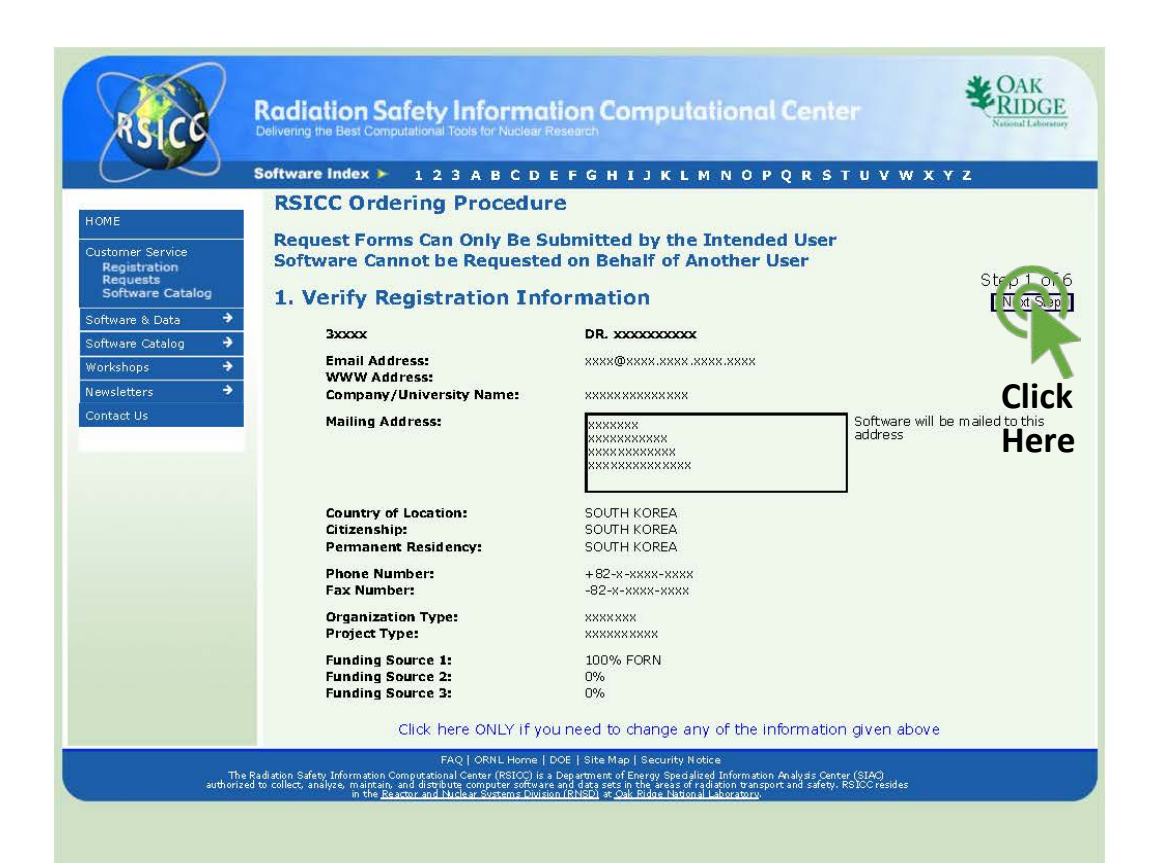

### 화면의 정보를 확인하고 이상이 없을 시 "Next Step"을 클릭

https://rsicc.ornl.gov/PackageOrder.aspx

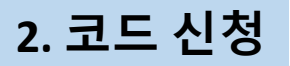

кысс Package Order

Page 1 of 1

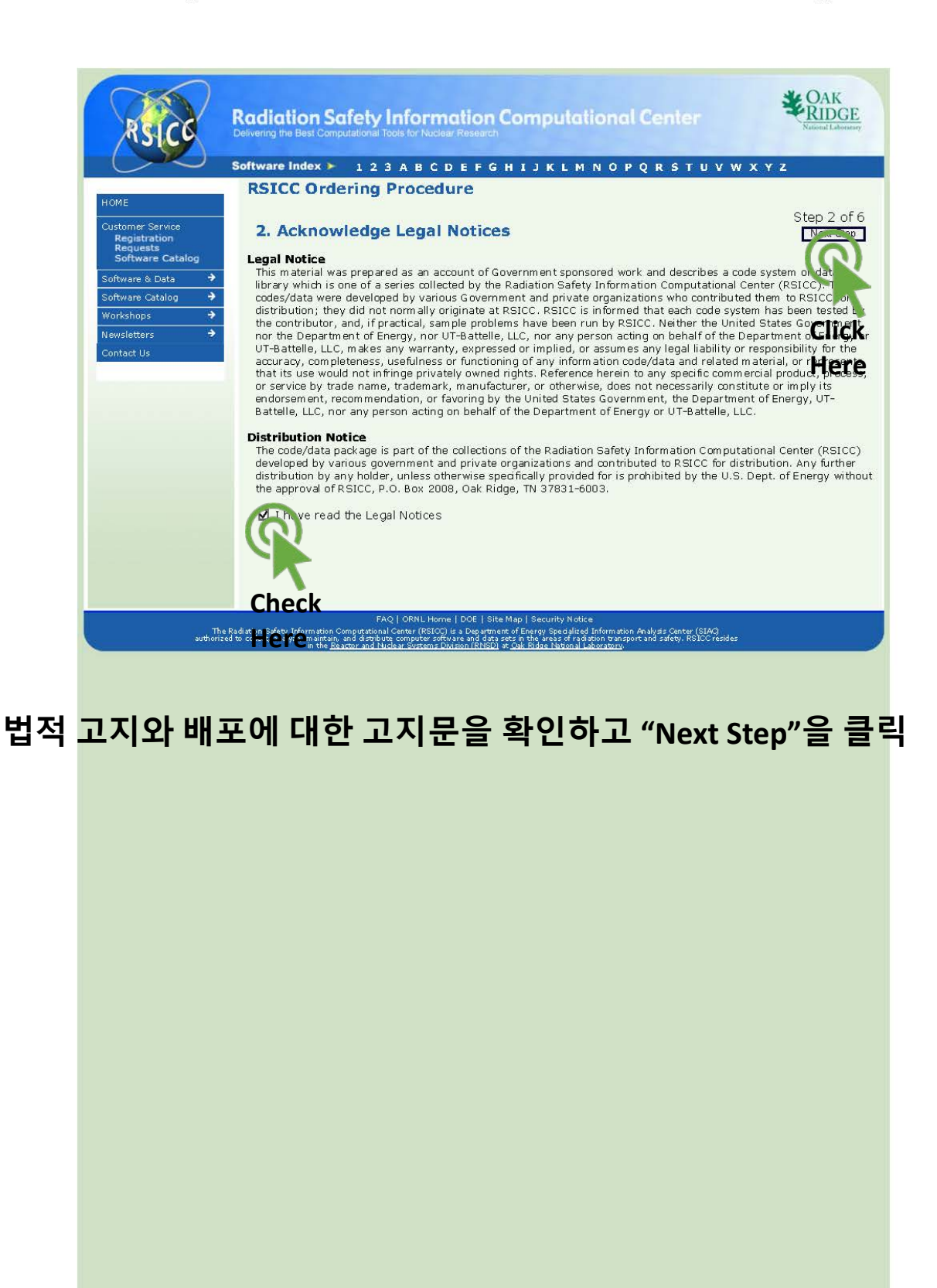

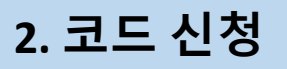

KSICC Package Order

Page 1 of 1

| RSICO                                                                                                    | Radiation Safety Information Computational Center                                                                                                    |
|----------------------------------------------------------------------------------------------------|----------------------------------------------------------------------------------------------------|
| $\sim$                                                                                                    | Software index 🕨 123A B C D E F G H I J K L M N O P Q R S T U V W X Y Z                                                                                                    |
| HOME                                                                                                    | RSICC Ordering Procedure                                                                                                    |
| Customer Service<br>Registration<br>Requests<br>Software Catalog<br>Software (& Data +<br>Software Catalog +<br>Workshops + | 3. Enter PIN for Electronic Signature<br>Please verify your identity by clicking the checkbox and entering your PIN number. By doing this you are cen by<br>that you are the individual named and described on this page. Also enter the company/university name and add us a<br>information. Please review the <u>Single-User Software License</u> and <u>Software Export Control Agreement</u> to be<br>sure that you have read, understand and consent to the terms and conditions of these documents. An electronically<br>signed copy of these documents will be provided to you after your request is approved. |
| Newsletters                                                                                                    | Verify the following information:                                                                                                    |
|                                                                                                    | Licensee Address (NO POST OFFICE BOXES) * required<br>CONCONCONCONCONCONCONCONCONCONCONCONCONC                                                                                                    |
| T<br>author                                                                                                    | FAQ   ORNL Home   DOE   Site Map   Security Notice<br>he Redition Safety. Information Computational Center (RSICO) is a Department of Energy Specialized Information Analysis Center (SIAO).<br>read to collect, analyze, majeran, and displaying computer software and gldas set of majore bransport and safety. RSIDC reades                                                                                                    |

#### 소속 <mark>기관과 주소를 입력</mark>

**참고:** RSICC의 코드 License는 소속기관의 개인에게 발급되는 것임. 따라서 소속 기관이 변경될 경우 License를 다시 받아야 함

#### 모든 정보를 입력하면 "Next Step"을 클릭

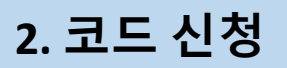

KSICC Package Order

Page 1 of 1

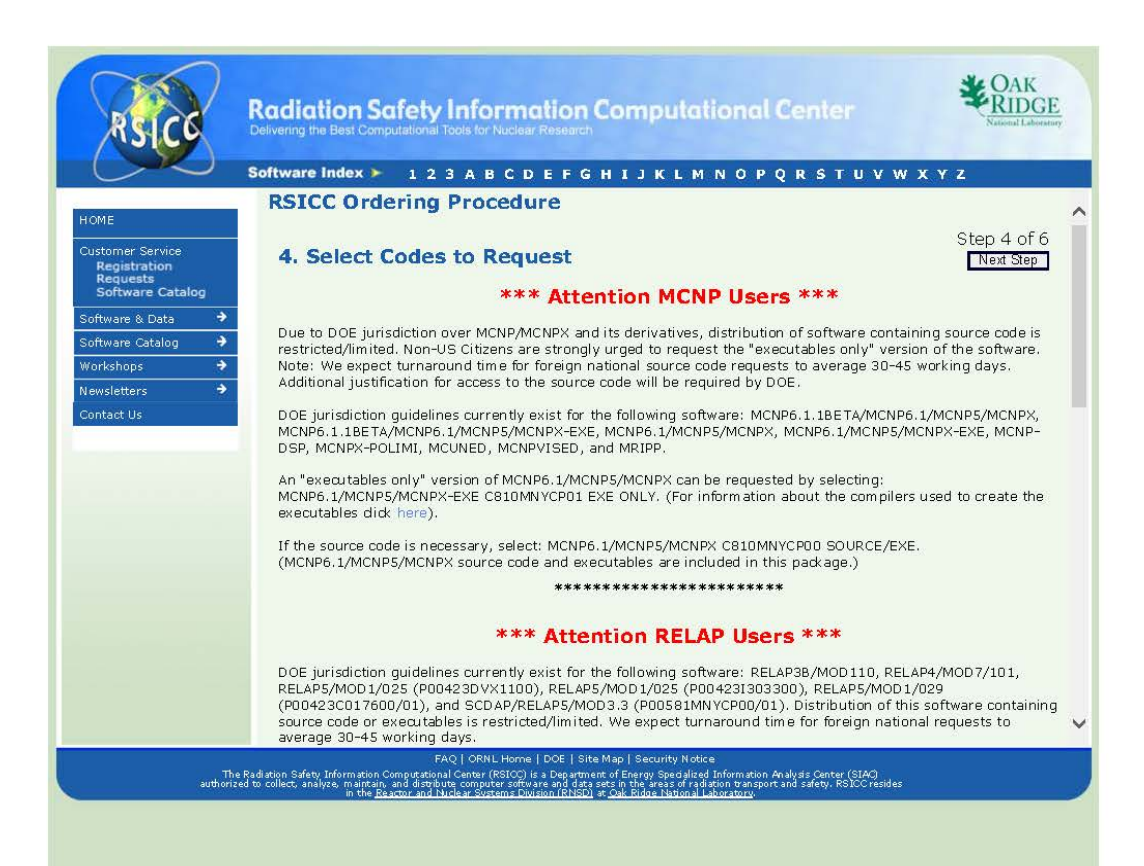

#### **코드 배포에 대한 안내** MCNP, RELAP, SCALE 등의 코드는 전략물자로 미국 시민권이 없는 사람의 경우 DOE에서 심사를 하여 배포를 하고 있음

MCNP의 심사기간은 실행파일 패키지는 1-2주일, 소스코드 패키지는 1-1.5달이 소요됨. 소스코드를 요청한 경우 추가 서류 제출을 요구 받을 수 있음

MPI를 이용한 병렬처리를 하려고 하면 소스코드가 필요함

#### 페이지 아래로 스크롤하여 요청할 코드를 선택

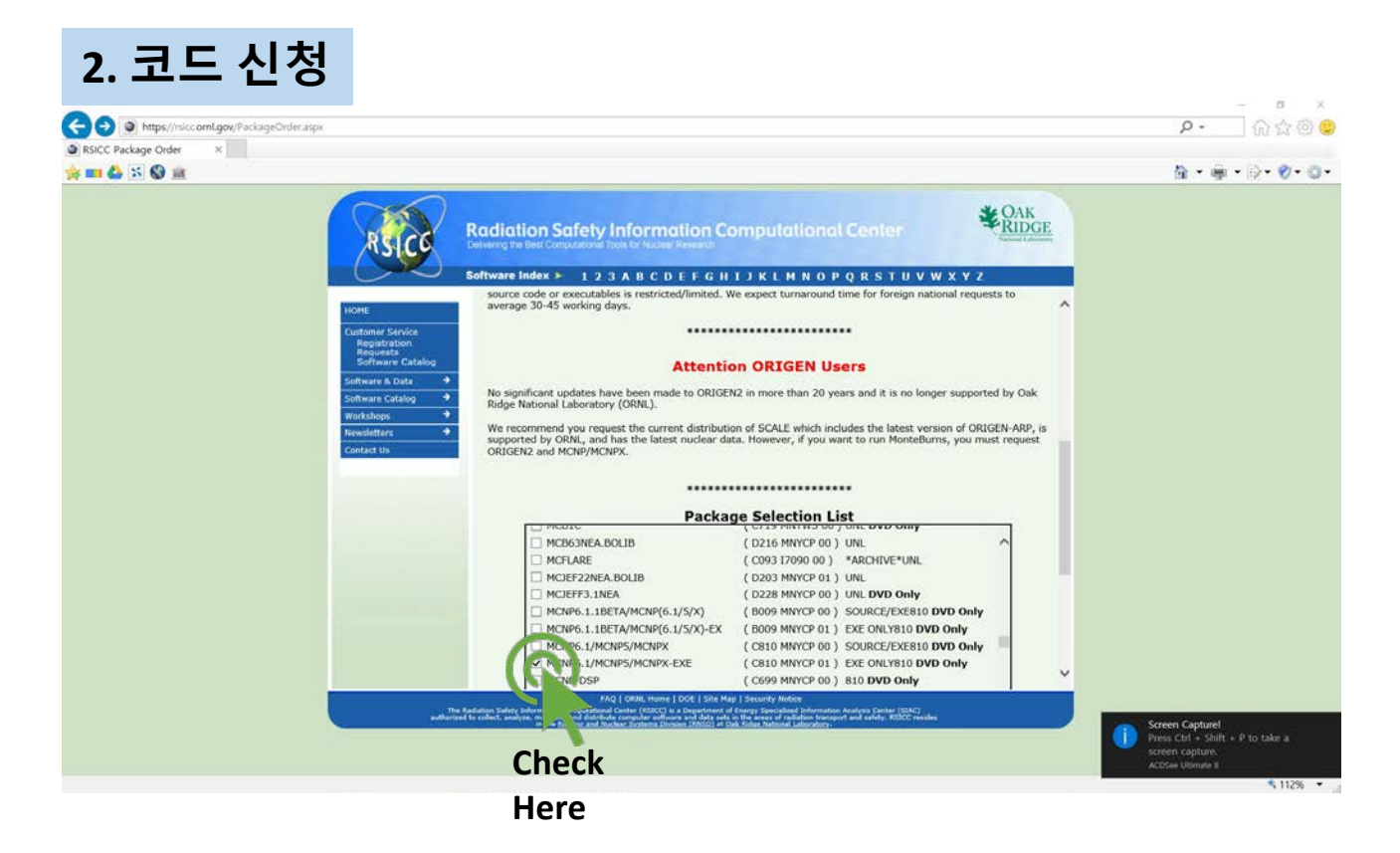

#### 요청할 MCNP 코드를 선택

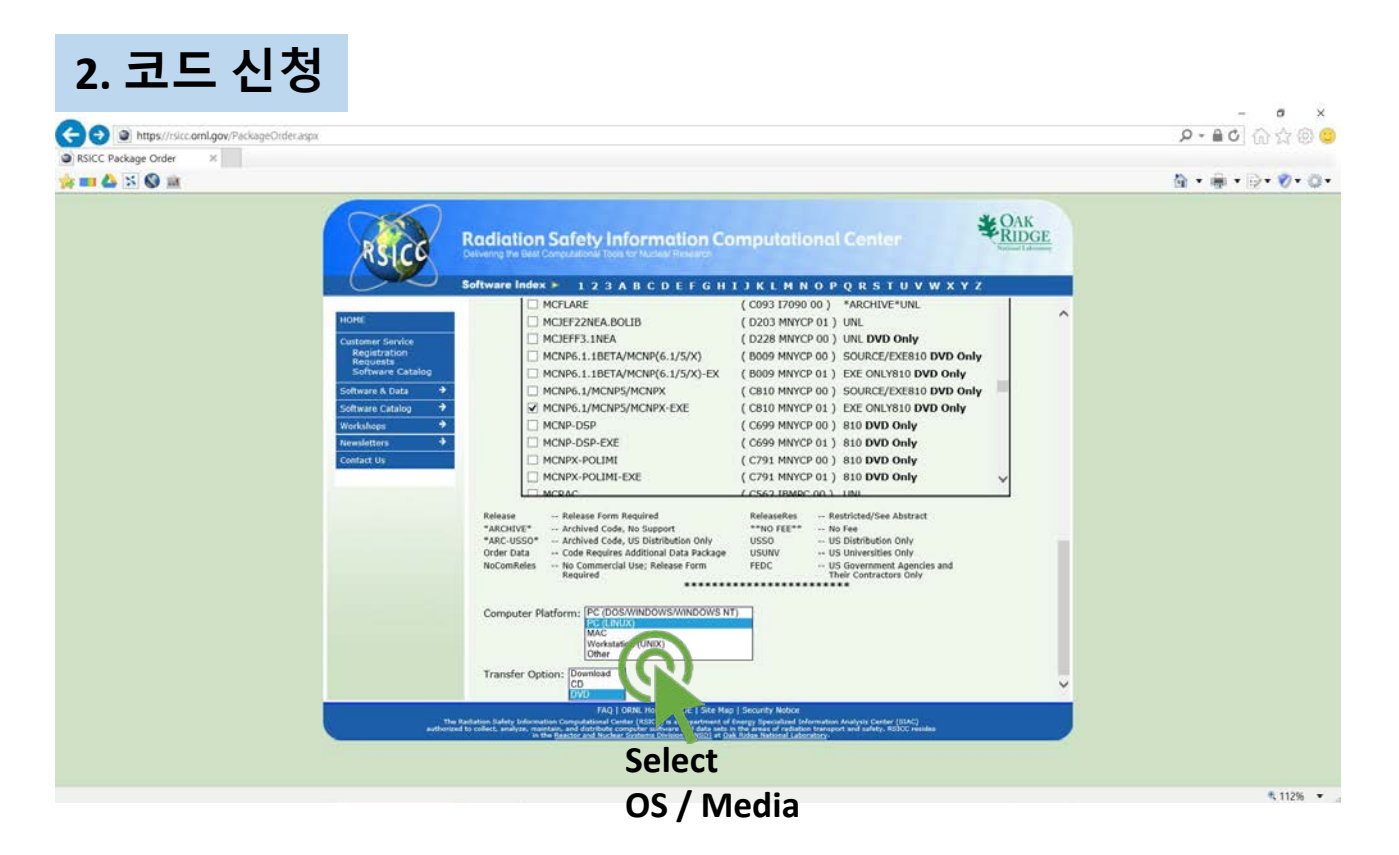

#### MCNP 코드를 사용할 운영체계와 배포용 미디어 종류 선택

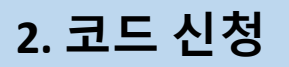

KSICC Package Order

Page 1 of 1

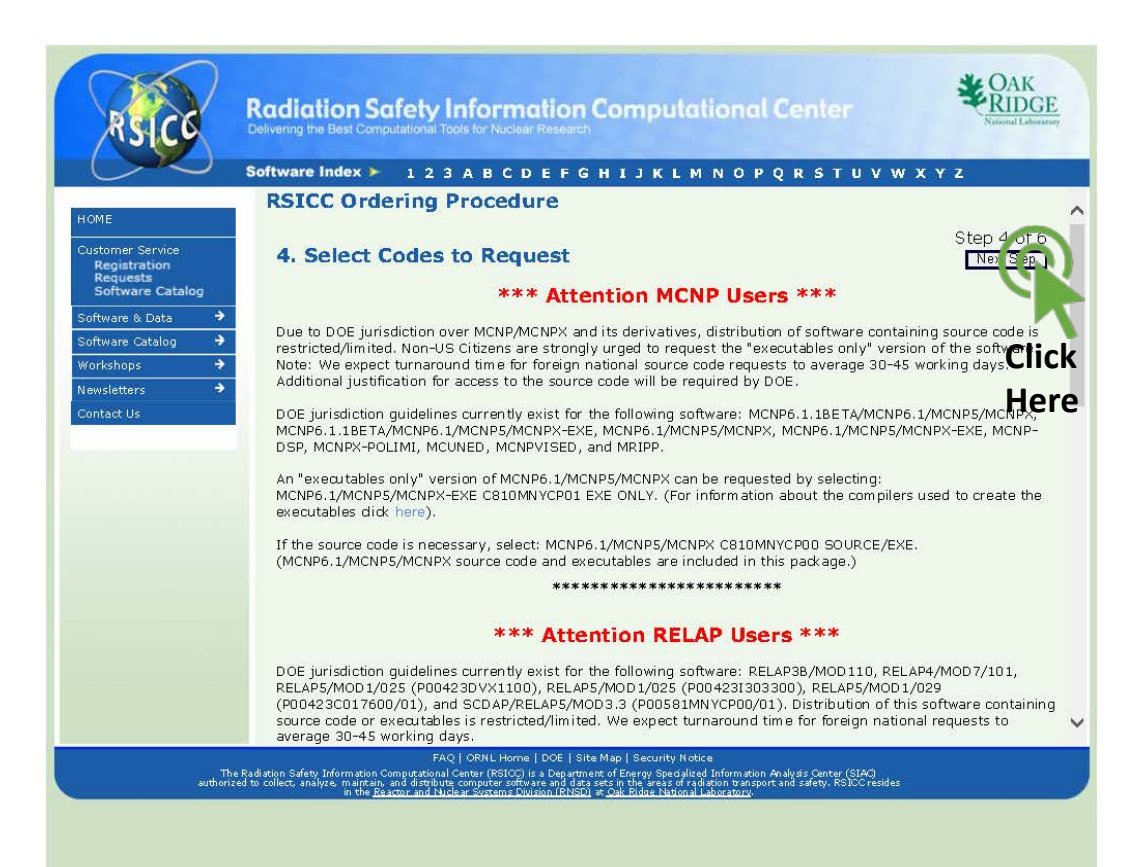

#### MCNP 코드 / 운영체계 / 배포용 미디어의 선택을 마치면 화면을 상단으로 스크롤하여 "Next Step"을 클릭

https://rsicc.ornl.gov/PackageOrder.aspx

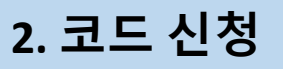

KSICC Package Order

Page 1 of 1

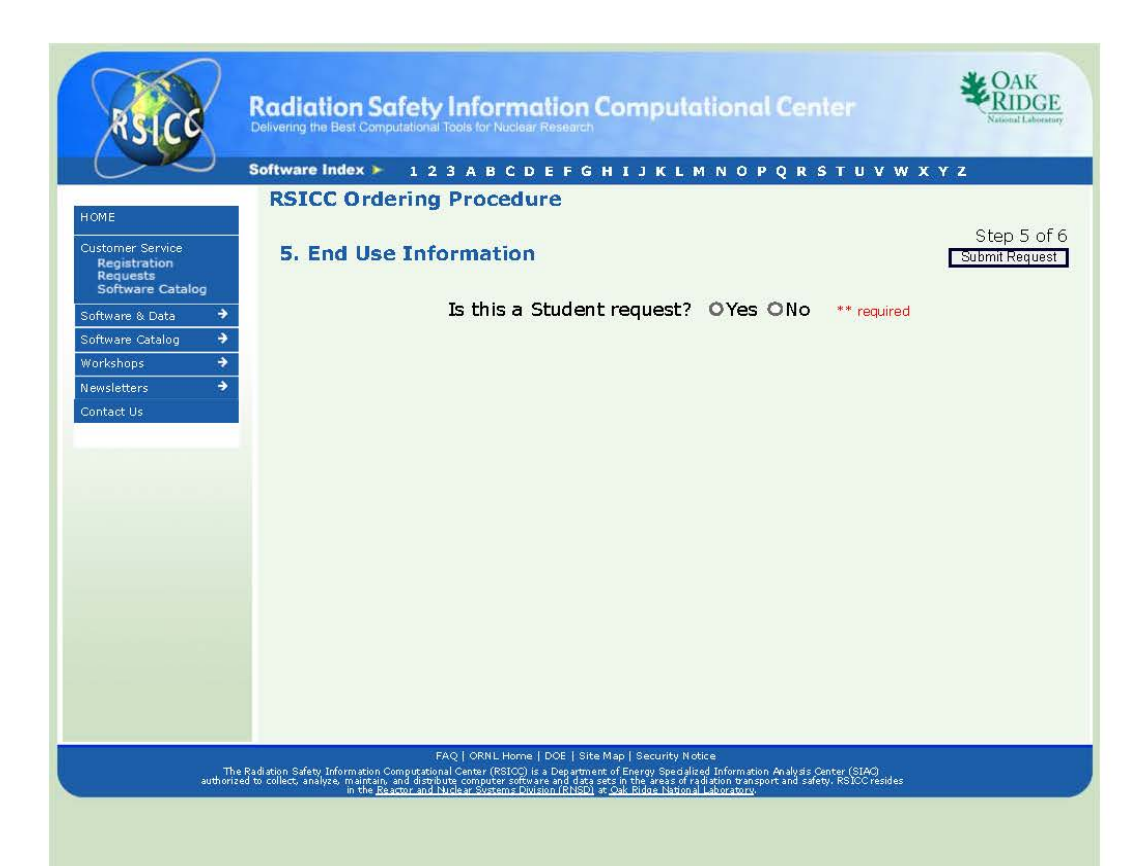

#### **사용자가 학생인지 정보를 입력** 학생의 경우 지도교수에 대한 정보를 추가로 요청함

https://rsicc.ornl.gov/PackageOrder.aspx

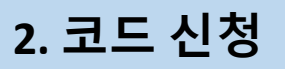

KSICC Package Order

Page 1 of 1

| $\sim$                                      | Software Index 🕨 123 A B C D E F G H I J K L M N O P Q R S T U V W X Y Z                                                                                                    |
|---------------------------------------------|----------------------------------------------------------------------------------------------------|
| OME                                         | RSICC Ordering Procedure                                                                                                    |
| Istomer Service<br>Registration<br>Requests | 5. End Use Information Step a of a Submit Figure Submit Figure Submit Figure Statement Statement Statement Figure Statement Statement St |
| oftware Catalog +                           | Is this a Student request? SYes ONo ** required                                                                                                    |
| orkshops 🔶                                  | * Required Fields Blue when not completed                                                                                                    |
| ontact IIs                                  | * Name of University: HANYANG UNIVERSITY HANYANG UNIVERSITY                                                                                                    |
|                                             | * Professor(s):                                                                                                    |
|                                             | * Professor(s) University                                                                                                    |
|                                             | * Student University Email:                                                                                                    |
|                                             | * Course Number(s):                                                                                                    |
|                                             | * Course Name(s):                                                                                                    |
|                                             | <ul> <li>Provide detail so your request can be reviewed. "Home work/class work" is not sufficient.</li> <li>If course information is not applicable, state this and fully describe the research project.</li> </ul>                                                                                                    |
|                                             | ** required Indicate if you are a graduate or undergraduate student. Then provide the course project/class description for MCNP6.1/MCNP5/MCNPX-EXE( C810 MNYCP 01 )EXE ONLY810 DVD Only                                                                                                    |
|                                             |                                                                                                    |

#### **사용자가 학생인 경우** 지도교수 혹은 MCNP를 사용하는 수업의 담당교수의 인적사항, 수업명 등을 입력

MCNP 코드의 사용 목적을 자세히 기술

- 수업에 사용하는 것이라면 수업의 내용, 수업중 사용할 부분 등을 기술
- 연구과제에서 사용할 것이라면 과제명, 과제 수행중 MCNP를 사용할 부분 등에 대해 기술
- 군사, 우주 분야에 사용할 것으로 기술 하면 거절 당할 수 있음

학생의 경우 MCNP 실행파일 패키지만 제공 배포됨

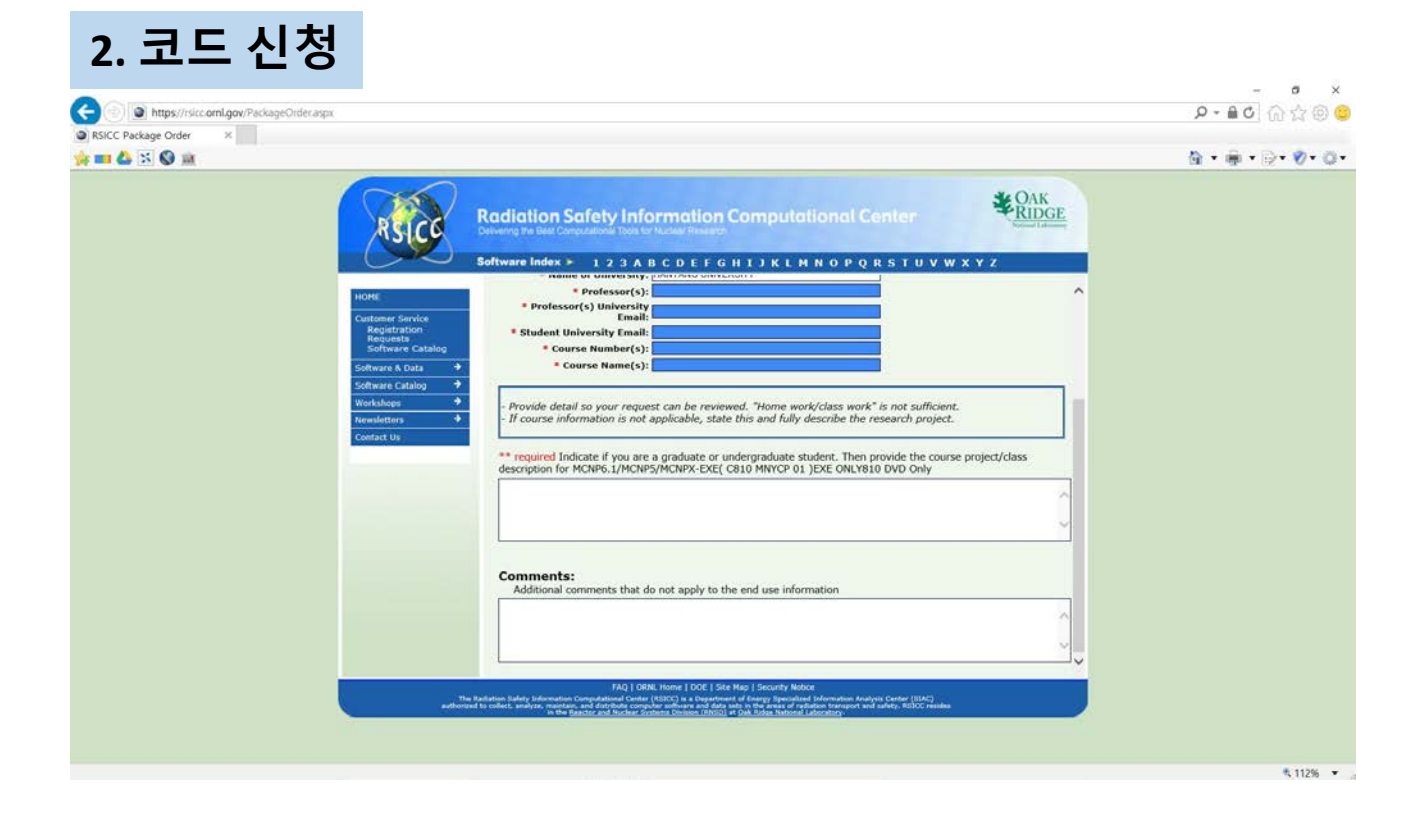

#### 사용자가 학생인 경우 양식에 없는 추가적인 정보는 "Comments" 란에 기술: 연구실 홈페이지 등 요청 양식에서 선택 혹은 기술하지 못한 부분

모두 입력하면 화면을 상단으로 스크롤하여 "Next Step"을 클릭

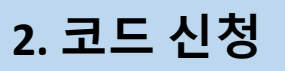

кысс Package Order

Page 1 of 1

| IOME                             | RSICC Ordering Procedure                                                                                                    |
|----------------------------------|----------------------------------------------------------------------------------------------------|
| Customer Service<br>Registration | 5. End Use Information Submit Recent                                                                                                    |
| Requests<br>Software Catalog     | State Reason for Requesting Code: Address the following carefully providing detailed information on the<br>of calculations to be performed and why the particular software you are requesting is appropriate. All reque |
| oftware Catalog 🛛 🔿              | 1) Describe the project for which the code/document will be used <u>defining all acronyms</u> .                                                                                                    |
| /orkshops 🔶                      | 2) List other codes to be used.                                                                                                    |
| iewsletters 🔹                    | 3) Provide when and where data will be published.                                                                                                    |
| Contact Us                       | ***Failure to Provide Detailed Answers WILL Delay or Deny Your Request***                                                                                                    |
|                                  |                                                                                                    |
|                                  | ** required End Use Information for MCNP6.1/MCNP5/MCNPX-EXE( C810 MNYCP 01 )EXE ONLY810 DVD Only                                                                                                    |
|                                  | ** required End Use Information for MCNP6.1/MCNP5/MCNPX-EXE( C810 MNYCP 01 )EXE ONLY810 DVD Only                                                                                                    |
|                                  |                                                                                                    |
|                                  | required End Use Information for MCNP6.1/MCNP5/MCNPX-EXE( C810 MNYCP 01 )EXE ONLY810 DVD Only  Comments: Additional comments that do not apply to the end use information                                               |

### 사용자가 학생이 아닌 경우

MCNP 코드의 사용 목적을 자세히 기술

- 연구과제에서 사용할 것이라면 과제명, 과제 수행중 MCNP를 사용할 부분 등에 대해 기술
- 군사, 우주 분야에 사용할 것으로 기술 하면 거절 당할 수 있음

양식에 없는 추가적인 정보는 "Comments" 란에 기술: 연구실 홈페이지 등 요청 양식에서 선택 혹은 기술하지 못한 부분

### 모두 입력하면 화면을 상단으로 스크롤하여 "Next Step"을 클릭

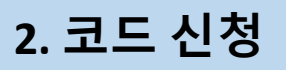

KSICC Package Order

Page 1 of 1

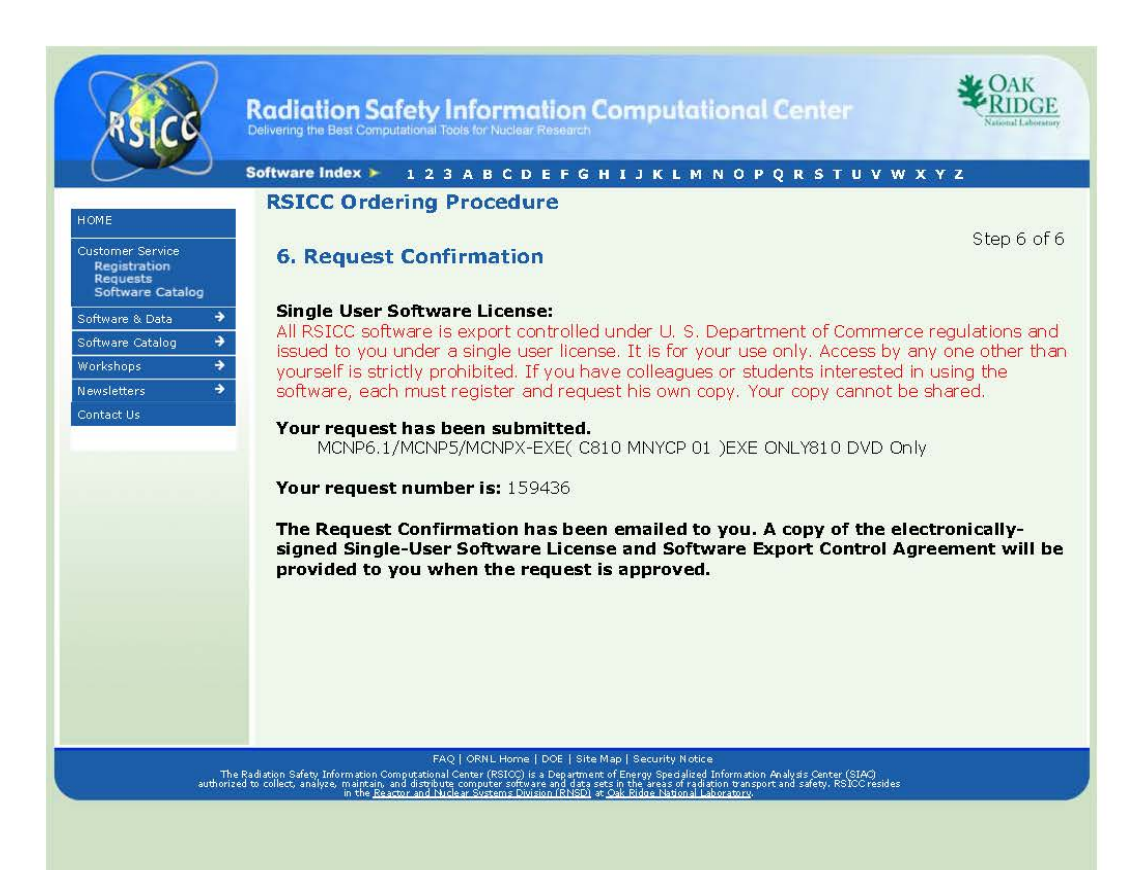

MCNP 코드 신청의 마지막 화면으로 License에 대한 주의사항, 요청 사항에 대한 정보를 안내

DOE 심사 중 추가 서류제출 혹은 질문을 요청 받을 수 있음

심사가 완료되면 메일을 통해 License 비용 안내를 받음

# <u>MCNP License</u> 신청방법

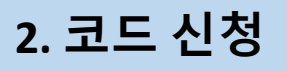

KSICC Cost Recovery

Page 1 of 1

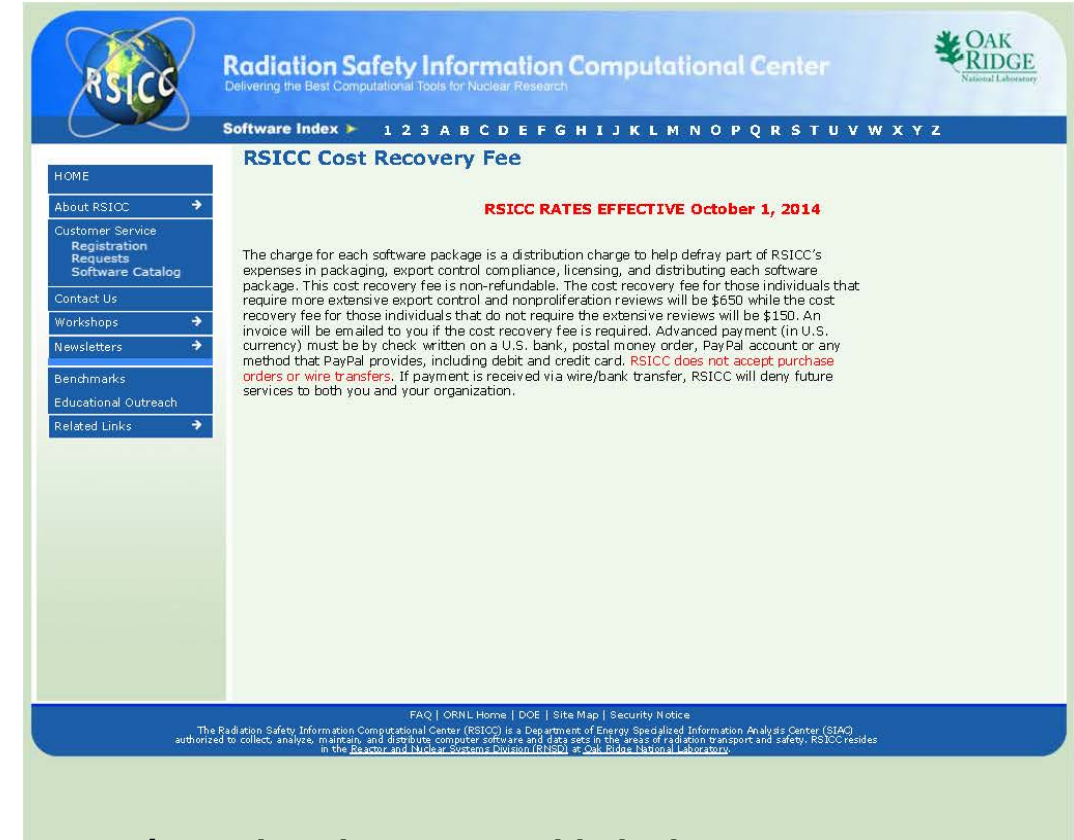

#### MCNP는 수출 통제물자로 License 행정 비용:

- 실행파일 버전은 \$150 - 소스파일 버전은 \$650